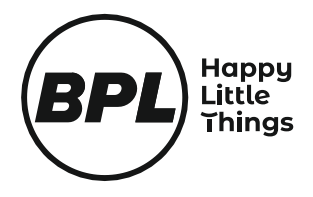

# SMART LED TV 43UF6340

# **USER MANUAL**

# Important

Please read this manual carefully before operating your product and retain this manual for future reference. Follow all instructions and explanations while handling & installing your product. Keep the operating instructions handy for later use. If the product is sold or passed on, then ensure that the new owner always receives this manual.

A little preventive care on your part can help prolong the life a usage of the product.

Read our user manual & warranty card carefully before operating the product and retain it for future reference.

# **ATTENTION:**

This product is qualified for the BEE Star rating in the default mode. The Objectives of Star Labeling Program is designed to promote energy efficient products and practices. When the television is initially set up, it is designed to meet the BEE Star Labeling requirements while maintaining optimum picture quality.

- Changes to certain functionality of this television (TV Guide, Picture/sound etc) may change the power consumption.
- Depending upon such changed setting the power consumption may vary which possibly could exceed the stated energy consumption.

# **E-Waste Information**

# **Environmental Information**

(Correct disposal of this product as per E-waste Management and Handling Rules)

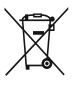

This marking on the product, accessories or literature indicates that the product and its electronics accessories (e.g. charge, battery, cables, etc.) should not be disposed off with other household waste at the end of their working life.

Electronic equipments contain many hazardous metallic contaminants such as lead, cadmium and beryllium and brominated flame-retardants. Improper handling and/or improper recycling of the Electronic Waste results in these hazardous metals/ substances getting released into our eco and biological system, thereby leading to various health hazards. So, to prevent possible harm to the environment or the human health from uncontrolled waste disposal, please separate these items from other type of waste and recycle them responsibly to promote the sustainable reuse of material resources.

Do's

- Always drop your used electronic products, batteries and accessories after end of their life in nearest authorized collection point/center or hand over to authorized recycler for disposal.
- Drop the discarded Electronic Equipments only in the bins meant for the Electronic Waste.

# Don'ts

- The product and its accessories are not meant for mixing into household waste stream or regular garbage bins.
- Do not dispose damaged or leaking Lithium ion (Li-ion) battery with normal household waste.

Information for improper disposal & handling

- Any disposal through unauthorized agencies/person will attract action under Environmental (Protection) Act 1986.
- If batteries are not properly disposed off, it can cause harm to human health or the environment.

For more information on safe disposal and recycling Plaase call on toll free number **1800 309 0950** or visit our website <u>http://www.bpl.in/pages/e-waste</u>

Note: This product is RoHS compliant.

**RoHS** PWM EPR Regd. No. BO-20-000-10-AABCR1718E-22

# **Explanation of other symbols**

Delby Vision Atmos NETFLIX DYouTube prime video

Dolby, Dolby Vision, Dolby Atmos, Dolby Audio, and the double-D symbol are registered trademarks of Dolby Laboratories Licensing Corporation.Manufactured under license from Dolby Laboratories. All rights reserved.

Netflix streaming membership required. Ultra HD availability subject to your Netflix subscription plan, Internet service, device capabilities, and content availability. www.netflix.com/TermsOfUse

©2022 Amazon.com, Inc. or its affiliates. Amazon, Prime Video, and all related marks are trademarks of Amazon.com, Inc. or its affiliates. Amazon Prime membership or Prime Video fees apply. See primevideo.com/terms for details.

Google, YouTube, other marks are trademarks of Google LLC.

# IMPORTANT SAFETY INSTRUCTIONS

- 1. Read these instructions.
- 2. Keep these instructions.
- 3. Heed all warnings.

water.

4. Follow all instructions.

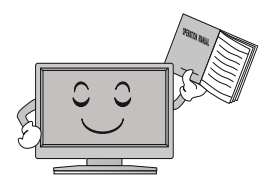

such as radiators, heat registers, stoves or other apparatus (including amplifiers) that produce heat.

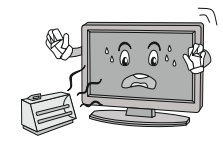

8. Do not install near any heat source 12. Use only with a cart, stand, tripod, bracket or table specified by the manufacturer or sold with the apparatus. When a cart is used, use caution when moving the cart/ apparatus combination to avoid injury from tip-over.

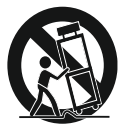

5. Do not use this apparatus near 9. Do not defeat the safety purpose of the polarized or grounding type plug. A polarized plug has two

blades with one wider than other. A grounding type plug has two blades and a third grounding prong. The wide blade or the third prong is provided for your safety. When the provided plug does not fit into your outlet, consult an electrician for replacement of the obsolete outlet

13. Unplug this apparatus during lightning storms or when unused for long periods of time.

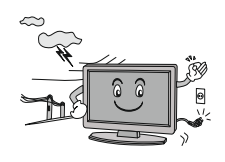

6. Clean only with a dry cloth. Unplug this product from the wall outlet before cleaning. Do not use liquid cleaners or aerosol cleaner

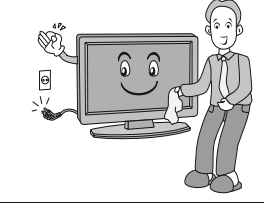

10. Protect the power cord from being 14. Refer all servicing to qualified walked on or pinched particularly at plugs, convenience receptacles, and the point where they exit from the apparatus.

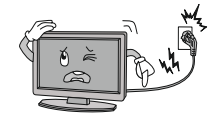

7. Do not block any of the ventilation 11. Only use the attachments/ openings. Install in accordance with accessories specified by the the manufacturer's instructions. manufacturer.

service personnel. Servicing is required when the apparatus has been damaged in any way, such as power supply cord or plug is damaged, liquid has been spilled or objects have fallen into the apparatus, the apparatus has been exposed to rain or moisture, does not operate normally, or has been dropped.

## NOTE:

- Disposal of this product must be carried out in accordance to the regulations of your local authority. Do not dispose of this product with general household waste disposal.
- Occasionally, a few non-active pixels may appear on the screen as a fixed point of blue, green or red. Please note that this does not affect the performance of your product.
- Avoid touching the screen or holding your finger(s) against it for long periods of time. Doing so may produce some temporary distortion effect on the screen.
  - It is not recommended to keep a certain still image displayed on the screen for a long time as well as displaying extremely bright images on screen, reduce the 'brightness' and 'contrast' when displaying still images.

# **Controls and Connection**

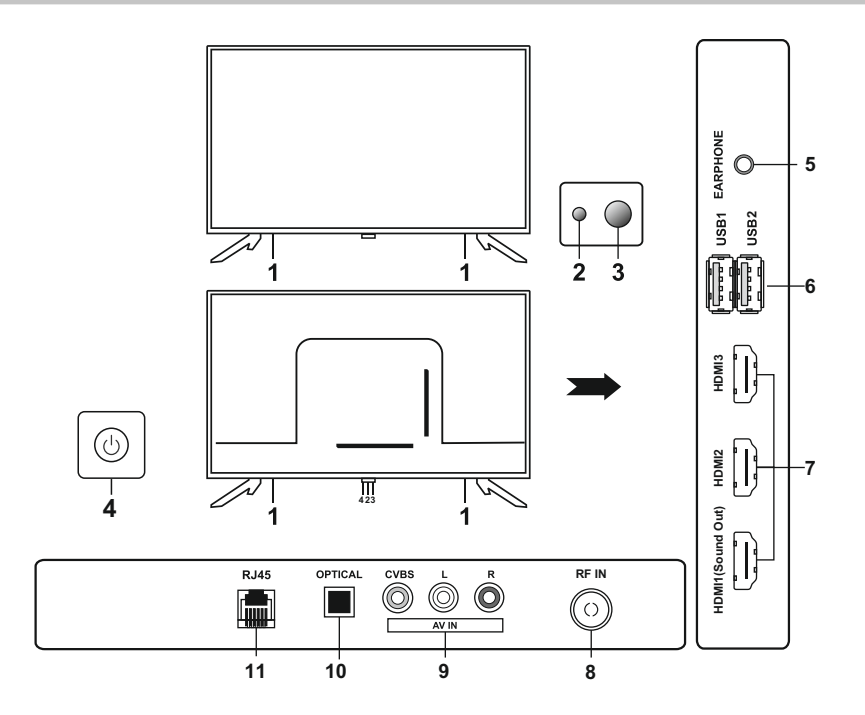

- 1. SPEAKER
- 2. LED INDICATOR

When the unit is on, the indicator will be Off. When it is on standby status, the indicator is Red.

- 3. REMOTE CONTROL SENSOR To receive the infra-red signals from remote control handset.
- 4. POWER BUTTON Switch On/Off the TV and menu selection.
- 5. EARPHONE OUT (Earphone Output Port)

- 6. USB IN (USB Input Port)
- 7. HDMI IN (HDMI Signal Input Port) HDMI1 is also use for Sound output function
- 8. TERMINAL ANTENNA (75 OHM) TV Signal Input Port.
- 9. AV IN (AV Input Port)
- 10. OPTICAL OUT (Optical Output Port)
- 11. RJ45 IN (RJ45 Input Port)

# Package content

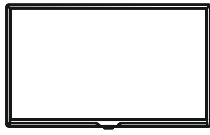

LED TV

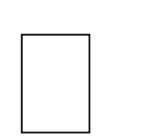

Warranty Card Remote Control

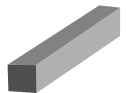

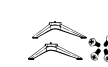

\*

# Wall Mount and Table Top Installation

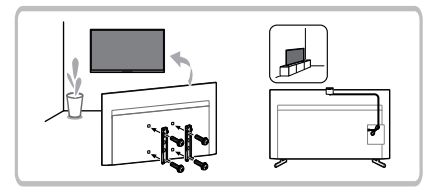

Wall Mount

Stand and screws

2 AA batteries

# **TVOS First-Time Installation Guide**

Welcome to your new JioTele OS! This guide will walk you through the first - time setup process to get your device up and running.

### Step 1: Pair the Remote to TV

- 1. Power on your TV and wait for the initial setup screen to appear.
- 2. Activate Bluetooth pairing mode on the remote:
  - Press and hold the Home button and Back button on the remote simultaneously for 3 seconds and bring it closer to the TV.
    - o A confirmation message "Remote is Paired Successfully" will appear on the screen once the remote is successfully connected through Bluetooth.

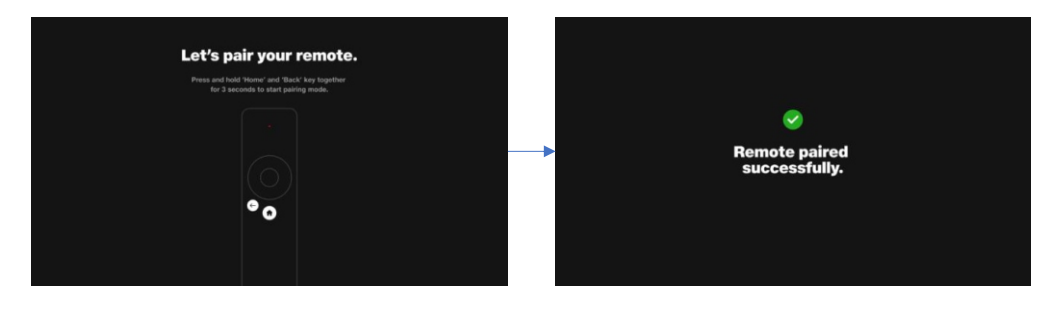

### Step 2: Connect to Wi-Fi

- 1. After pairing your remote, you will be prompted to connect to a Wi-Fi network.
- 2. Select your Wi-Fi network from the list of available networks.
- 3. Enter your Wi-Fi password using the on -screen keyboard.
- 4. Once the device connects to your network, a confirmation message will appear.

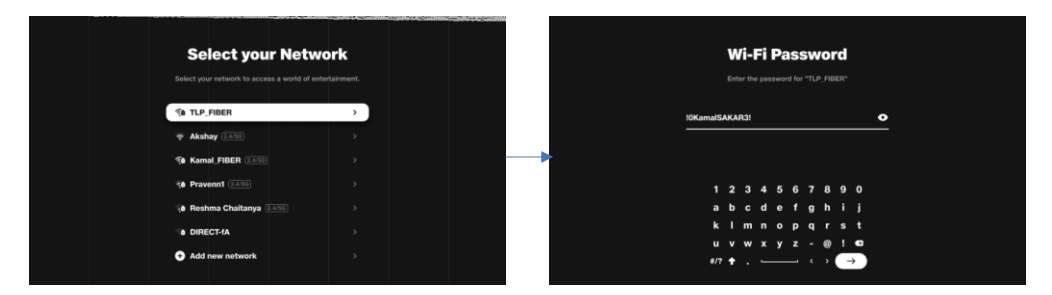

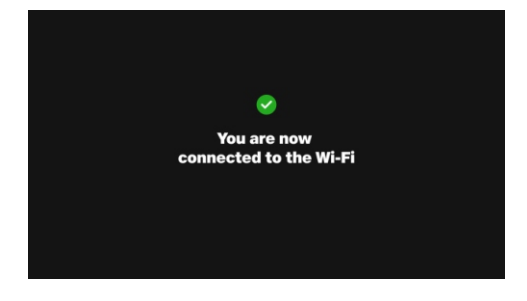

# Step 3: Create a JioID Using Your Phone Number

- 1. On the next screen, you'll be asked to create a JioID using your phone number.
- 2. Enter your phone number and press "Next."
  - a. If you are a first time user, you will be asked to enter your name.
  - b. Enter Your Name and Press Next
- 3. You will receive an OTP (One -Time Password) on your phone.
- 4. Enter the OTP in the on-screen field to verify your phone number.
- 5. Once verified, your account will be created, and you'll be ready to proceed.

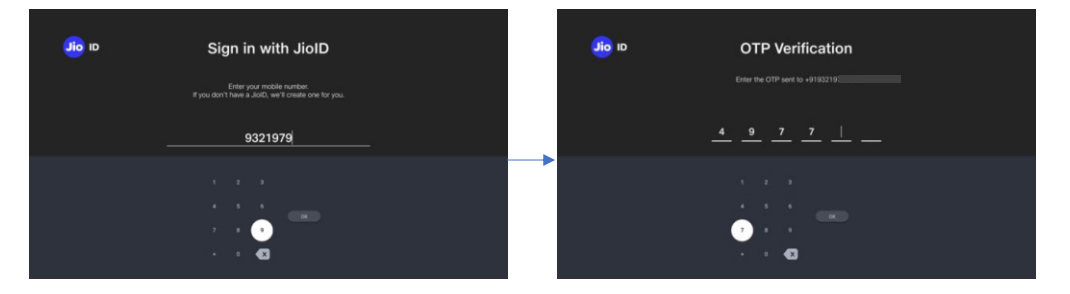

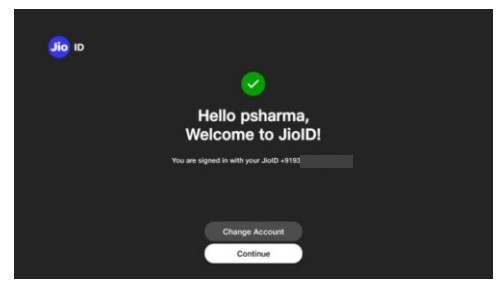

## Step 4: AcceptPrivacy and EULA

- 1. The final step is reviewing and accepting the Privacy Policy and End User License Agreement (EULA)
- 2. Carefully read the terms and conditions.
- 3. Click "Accept" to agree to the policies and proceed to the next screen.

|                                                                                                    | Jio Privacy a                                                                                                    | and EULA                                                                                                    |  |
|----------------------------------------------------------------------------------------------------|----------------------------------------------------------------------------------------------------|----------------------------------------------------------------------------------------------------|--|
| suscipit lobo<br>consectence<br>ullamocraper<br>lidure dobri m<br>multi facilisia<br>zerti deletetti<br>allicuum anti<br>allicuum mat<br>magna allicuu<br>magna allicu | dis nisit ut alliquip es ea commodo con<br>adiploicitique ett, aest diam nonummy ni<br>metra voltates. Un wisi entra an entra<br>lossibilit biotris inisi ut alliquip es ea co<br>humerriti in vulgatato velle esse mole<br>pare orisi at accumsan et lustro odi<br>ague orixi adoren te frequist nutil acità<br>lissing ett, sod diam nonumenty nibh e<br>rochipato. IL wisi entra diam nonumenty<br>etti adiploicine etti ace diam nonumenty<br>etti esti adiploicine etti acità diam nonumenty<br>en erat volutgat. Ut visi enim ad minim<br>metra volutgat. Ut visi enim ad minim | nequel, Lorem (secure dolor all annet,<br>disk variand) (inclusion tel hannet a diskolar<br>im verdam, quis notatud areas) attalian<br>commodo consequela. Dals sutarem est en<br>estite consequent, wil illum dalore as fengiat<br>for Garlastin qui blandell' present luptatutum<br>fisi. Lorem (sourd dolor est amet, cons<br>suimod tricidut ni blorent dalmonoper<br>magnit. Lorem (space). Idorent garland<br>mit dalla discolar dal mano-<br>m. quin antibut descri tation utilismosper<br>mit dalla discolar dal sance. |  |
| Do you w                                                                                                    | ant to stop sharing data?                                                                                                    | Ð                                                                                                    |  |
|                                                                                                    | Accept                                                                                                    | at .                                                                                                    |  |
|                                                                                                    |                                                                                                    |                                                                                                    |  |

# **Remote Control**

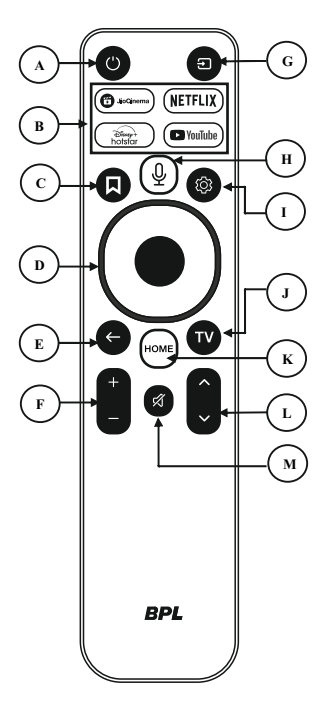

## Fitting the batteries into the remote control

1. Turn the remote control over and push the battery compartment cover in the direction of the arrow. Remove the battery compartment cover.

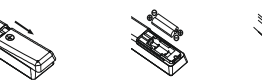

- Insert the supplied batteries into the remote control. Make sure that you insert the batteries correctly with the polarity as shown inside the battery compartment.
- 3. Replace the battery compartment cover and push in the opposite direction to the arrow until it clicks into place.

### Notes on Using Batteries:

The use of the wrong type of batteries may cause chemical leakage and/or explosion. Please note the following:

- Always ensure that the batteries are inserted with the + and terminals in the correct direction as shown in the battery compartment.
- Different types of batteries have different characteristics. Do not mix different types.
- Do not mix old and new batteries. Mixing old and new batteries will shorten battery life and/or cause chemical leakage.
- Replace batteries as soon as the remote stops working.
- Chemical that leak from batteries may cause skin irritation. If any chemical matter seeps out of the batteries, wipe it up immediately with adrycloth.
- The batteries may have a shorter life expectancy due to storage conditions. Remove the batteries whenever you anticipate that the remote control will not be used for an extended period.
- The batteries (battery pack or batteries installed) shall not be exposed to
  excessive heat such as sunshine, fire or the like.

### CAUTION:

- It may result in an explosion if batteries are replaced incorrectly.
- Only replace batteries with the same or equivalent type.
- Ensure ISI standard marked battery used in remote control.

| Code | Key          | Description             |
|------|--------------|-------------------------|
|      |              | Turn TV into Standby    |
| А    | Standby      | ON/OFF                  |
|      |              | One click access to OTT |
| в    | OTT Apps     | Apps                    |
| с    | Reserved     | N/A                     |
|      |              | Navigates vertically    |
|      |              | Up/Down through the     |
|      |              | Menu/Sub Menus          |
|      |              | Navigates horizontally  |
| D    | Navigation   | Right/Left through the  |
|      |              | Menu/Sub menus          |
|      |              | Press OK to select the  |
|      |              | highlighted option on   |
|      |              | screen                  |
|      |              | Return to previous      |
| E    | Back         | menu                    |
|      |              | Increase/Decrease       |
| F    | Volume +/ -  | Volume                  |
|      | Input        | Select source of        |
| G    | Source       | viewing                 |
|      | Voice        | Press to access voice   |
| н    | Search       | assistant               |
| 1    | Settings     | Opens Settings menu     |
| J    | Reserved     | TV Channels             |
| к    | Home         | Return to Home screen   |
|      |              | Navigate through        |
| L    | Channel +/ - | channels                |
| м    | Mute         | Mutes the Sound         |

- Check expiry date of battery mentioned on battery.
- It's recommended to use Alkaline battery for long lasting. Also, Alkaline batteries are less likely to leak.

### After Use

### Cleaning

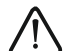

Warning: Make sure the device is unplugged from the mains power before cleaning. Otherwise, there is a risk of electrocution!

Never spill or spray any type of liquid into the unit. Only use a clean, dry cloth for cleaning the casing. Never use aggressive liquids. When very dirty, use a slightly dampened cloth.Clean the screen with a special cleaning cloth for screens.

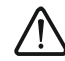

Caution: When you clean the screen, hold the device steady with one hand and carefully clean the screen with the other. Otherwise, the device could tip over and get damaged or cause injuries.

### Storage when not in use

If you do not plan to use the device for an extended period of time, unplug the power cord from the socket and remove the batteries from the remote control. Make sure that the storage temperature is betweenIS°C and 45°C and the relative humidity does not exceed 90%.

### Transport

- If you wish to move the device a short distance, proceed as follows to transport the device:
- 1. Disconnect the device from the mains.
- 2. Remove all cables connected to the device.
- If you wish to move the device outside your building, demount the base and the optional side supports or the mounted wall-bracket by reversing the procedure.
- Pack the TV set up carefully. Take special care to ensure the corners of the casing and the screen are well protected.
- 5. Take the TV set and its accessories to its new location and recommission it.

| Model                      | 43UF6340               |
|----------------------------|------------------------|
| Screen Size                | 109 cm                 |
| Number of Pixel            | 3840 (H) X 2160 (V)    |
| Aspect Ratio               | 16:9                   |
| I/P Power                  | AC 100-240 VAC 50/60Hz |
| Power consumption          | 115W                   |
| Stand by Power consumption | <0.5 W                 |
| Built in Wi-Fi             | 2.4 GHz / 5 GHz        |
| Max Audio O/p              | 10 W+ 10 W             |

# Note :-

\*The specifications shown above may change without notice for quality improvement.

| Troubleshooting                                                |                                                                                                    |  |  |
|----------------------------------------------------------------|----------------------------------------------------------------------------------------------------|--|--|
|                                                                |                                                                                                    |  |  |
| Cannot control the TV<br>with the remote<br>control.           | <ul> <li>Check the remote control sensor on the product and try again.</li> <li>Check if there is any obstacle between the product and the remote control.</li> <li>Check if the batteries are still working and properly installed (⊕ to ⊕, ⊖ to ⊝).</li> </ul>                                                                                                    |  |  |
| No image display and no sound is produced.                     | <ul> <li>Check if the product is turned on.</li> <li>Check if the power cord is connected to a wall outlet.</li> <li>Check if there is a problem in the wall outlet by connecting other products.</li> </ul>                                                                                                    |  |  |
| The TV turns off suddenly.                                     | <ul> <li>Check the power control settings. The power supply may be interrupted.</li> <li>Check if the auto-off function is activated on the settings related time.<br/>The auto-off function may have worked. This product is equipped with an auto-off function that automatically turns off the power if the remote control is not used for 15 minutes without an input signal.</li> </ul>                                                                                                    |  |  |
| When connecting to<br>the PC (HDMI), no<br>signal is detected. | <ul> <li>Turn the TV off/on using the remote control.</li> <li>Reconnect the HDMI cable.</li> <li>Restart the PC with the TV on.</li> </ul>                                                                                                    |  |  |
| Abnormal Display                                               | <ul> <li>If the product feels cold to the touch, there may be a small "flicker" when it is turned on. This is normal, there is nothing wrong with product.</li> <li>This panel is an advanced product that contains millions of pixels. You may see tiny black dots and/or brightly coloured dots (red, blue or green) at a size of 1 ppm on the panel. This does not indicate a malfunction and does not affect the performance and reliability of the product. This phenomenon also occurs in third-party products and is not subject to exchange or refund.</li> <li>You may find different brightness and colour of the panel depending on your viewing position (left/right/top/down). This phenomenon occurs due to the characteristic of the panel. It is not related with the product performance, and it is not malfunction.</li> <li>Avoid touching the screen or holding your finger(s) against it for long periods of time. Doing so may produce some temporary distortion effects on the screen.</li> <li>Displaying a still image for a prolonged period of time may cause image sticking. Avoid displaying a fixed image on the TV screen for a long period of time.</li> </ul> |  |  |
| Generated Sound                                                | <ul> <li>"Cracking" noise: A cracking noise that occurs when watching or turning off the TV is generated by plastic thermal contraction due to temperature and humidity. This noise is common for products where thermal deformation is required.</li> <li>Electrical circuit humming/panel buzzing: A low level noise is generated from a high-speed switching circuit, which supplies a large amount of current to operate a product. It varies depending on the product. This generated sound does not affect the performance and reliability of the product.</li> </ul>                                                                                                    |  |  |

### FOR SOFTWARE USED IN THIS TELEVISION

# Important – Read this Agreement carefully, before using your BPL Product. Using your product indicates your acceptance of this agreement.

### SOFTWARE WARRANTY

### 1 Scope of License

The license granted to you for a Licensed Application by the relevant Application Provider is limited to the Non-transferable license to use the Licensed Application on the device that you own or control. You may not distribute or make the Licensed Application available over a network where it could be used by multiple devices at the same time. You may not rent, lease, lend, sell, redistribute or sub-license the Licensed Application.

All Licensed Application and all contents included therein that are accessible through this Device belongs to the Application Provider and are protected by applicable law, you may not modify, copy, decompile, reverse engineer, disassemble, republish, upload, post, transmit, translate, attempt to derive the source code of, create derivative works of, or otherwise exploit any Licensed Application or any update or any part thereof. If you breach this restriction, you may be subject to prosecution and damage claims. The terms of the license will govern any upgrades provided by the Application Provide fueltae will be developed any upgrade sprovided by the Application Provider that replace and/or supplement the original Licensed Application, unless such upgrade is accompanied by a separate license in which case the terms of that license will govern. You shall be solely responsible for any or all costs (if any) for the upgrading of the Licensed Application.

2. Third-party Materials

The Licensed Application may enable access to Application Provider's and third-party services and web sites (Collectively the "Services"). By using any of the Services, you may encounter contents that may be deemed offensive, indecent, or objectionable, which contents may or may not be identified as having explicit language, and that the results of any search or entering of a particular URL may automatically and unintentionally generate links or references to objectionable material. Nevertheless, the manufacturer of this Device (the "BPL") and the Application Provider shall not have any liability to you for contents that may be found to be offensive, indecent or objectionable.

The BPL shall not responsible for examining of evaluating the content, accuracy, completeness, timeliness, validity, copyright compliance, legality, quality or any other aspect of such Services. The BPL does not warrant or endorse and shall not assume and shall not have any liability or responsibility to you or any other person for any of the Services.

3. No Warranty All Licensed Application and Services are provided "as is" and "as available" without warranty of any kind, either express or implied. The BPL expressly disclaims all warranties and conditions with respect to the Licensed Applications and the Services, either express or implied, including but not limited to, warranties of merchantability, of satisfactory quality, of fitness of particular purpose, of accuracy, of quite enjoyment, and for non-infringement of third party rights. The BPL does not guarantee the accuracy, validity, timeliness, legality, or completeness of any Licensed Application or Service made available through this Device and does not warrant that the Device, the Licensed Applications or the Services will meet your requirements, or that operations of the Licensed Applications or the Services will be uninterrupted or error-free, or that defects in the Licensed Application or Services will be corrected. Should the Licensed Application or Services prove to be defective, you shall assume the entire cost of all necessary servicing, repair or correction.

The Licensed Application and Services may be changed, suspended, removed, terminated or interrupted, or access may be disabled at any time, without notice, and BPL may no representation or warranty that any content or service included in the Licensed Applications and Services will remain available for any period of time. Such contents and services are transmitted by third parties by means of networks and transmission facilities over which the BPL has no control. Without limiting the generality of the foregoing, the BPL expressly disclaims any responsibility or liability for any change, interruption, disabling, removal of or suspension of any content or services made available through the Device. The Application Provider and other providers of the Services reserve the right to change, suspend, remove, or disable access to any Licensed Application or Services at any time without notice. The BPL may also impose limits on the use of or access to certain Licensed Applications or Services, in any case and without notice or liability.

The BPL does not provide customer services related to the Licensed Applications and the Services. Any guestion or request for service relating to the Licensed Applications and the Services should be made directly to the respective provider.

### 4. Collection and Use of Information

The BPL, the Application Providers and the providers of the Services may collect and use technical data and related information, including hay contect and use technical data and related information, including but not limited to technical information about this Device, system and application software, and peripherals, to facilitate the provision of software updates, product support and other services to you (if any) related to the Device and the Licensed Application. The BPL, the Application Providers and the providers of the Services may use such information, as long as it is in a form that does not personally identify you, to improve its products or to provide services or technologies to you.

### 5. Unavailability of Certain Features

Due to restriction of the Application Provider, certain features, applications, and services may not be available on this Device (including its peripheral devices) or in all territories. Some features on this Device may alsorequire additional peripheral devices or membership fees that are sold separately.

6. Limitation of Liabilities To the extent not prohibited by applicable law, under no circumstances, including negligence, shall the BPL be liable, whether in contract or Including insgingence, and in the Dr Vanade, introduce in contact of tort, for any other damages arising out of, or in connection with, any information contained in, or as a result of the use of the Device, any Licensed Application or any Service by you or any third party, even if advised of the possibility of such damages.

- 7. Reliance Digital is neither responsible nor liable for customer service related to the content and services.
- 8. Reliance Digital takes no legal responsibility whatsoever for any interruption of app services caused by the service provider for any reason
- The web browser may not be able to access certain websites. The web browsing speed will differ with the network environment.
- 10. The response to remote commands and the resulting on-screen display may be delayed while a webpage is loading.
- Depending on the types of video/audio codec supported, it might not be possible to play certain video and audio files. If there is an error in the content either video will not play or will not play properly.
- 12. The services and availability of content through Smart TV are subject to change from time to time without prior notice.
- 13. The BPL shall not be held liable for any tangible or intangible losses suffered due to any of the following reasons:
- a) Any service suspension or interruption caused by hacker attack, computer virus intruding, censorship of unlawful or harassing information, government control, or any other internet, technical, telecommunication, information security management measures causing your requirements unsatisfied.
- b) Leakage of personal information due to your improper use or any other reasons attributable to yourself. c) Any risk that may arise during your use of the product which is caused
- by any information sent by others on anonymous or impersonated basis which contains threatening, defaming, irritating or unlawful content.
- d) Any loss caused by a third party (for example the telecommunication service failure, technical failure, internet, computer malfunction, system instability) on any force majeure event.
- 14. TV will be go standby mode when sleep mode enabled. User can change this setting as per his requirement from general setting and user can choose time as per your choice.
- 15. Screen mirroring /casting compatibility varies for different mobile phone brands / models. Ensure that your phone has the latest software version to minimize problems related to screen mirroring. Some mobile phone brands / models may not able to support screen mirroring /casting feature.

# Product Disclaimer

- 1. Certain digital cameras and audio devices may not be compatible with the TV.
- 2. The multimedia features/functions may vary from file to file depending on relative information present in the file.
- 3. The reading speed will be variable due to different connected devices & different storage capacities.
- 4. The seller is not responsible if USB device is not supported, nor it is responsible for damage or loss of data.
- If your TV product is capable of storing personal data and other information, ALL CONTENTS AND INFORMATION WILL BE DELETED IN 5. THE COURSE OF SOME IN.HOME AND ALL SHIP-IN WARRANTY SERVICE / SOFTWARE UPGRADES. If this occurs, your product will be restored to the original settings. You will be responsible for restoring all applicable data and passwords. Recovery and reinstallation of user data is not covered under this Limited Warranty. In order to protect your personal information, Reliance Digital recommends that you always clear all personal information from the unit before it is serviced, regardless of the service provider.
- 6. Reliance Digital is neither responsible nor liable for customer service related to the content and services.

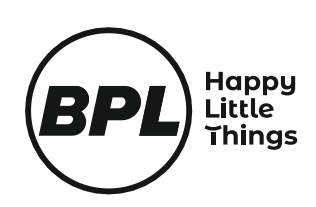

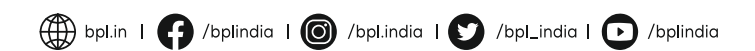

# Experts at Your Service for your product to perform at its best

Reliance Retail Limited, Shed No. 111 & 120, Indian Corporation Godown, Mankoli Naka, Dapode, Bhiwandi, Thane, Maharashtra – 421302.

# For Feedback/Complaint, please write to customercare@bpl.in You may also reach us on our Toll-Free No.: 1800-889-1047

BPL is a registered trademark of BPL Limited and is used under license by **Reliance Retail Limited**.

Warranty services will be limited to either repair or replace the product at BPL's sole discretion.